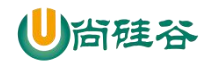

# 尚硅谷大数据技术之 Zookeeper

(作者: 尚硅谷大数据研发部)

版本: V2.0

### 第1章 Zookeeper 入门

### 1.1 概述

Zookeeper 是一个开源的分布式的,为分布式应用提供协调服务的 Apache 项目。

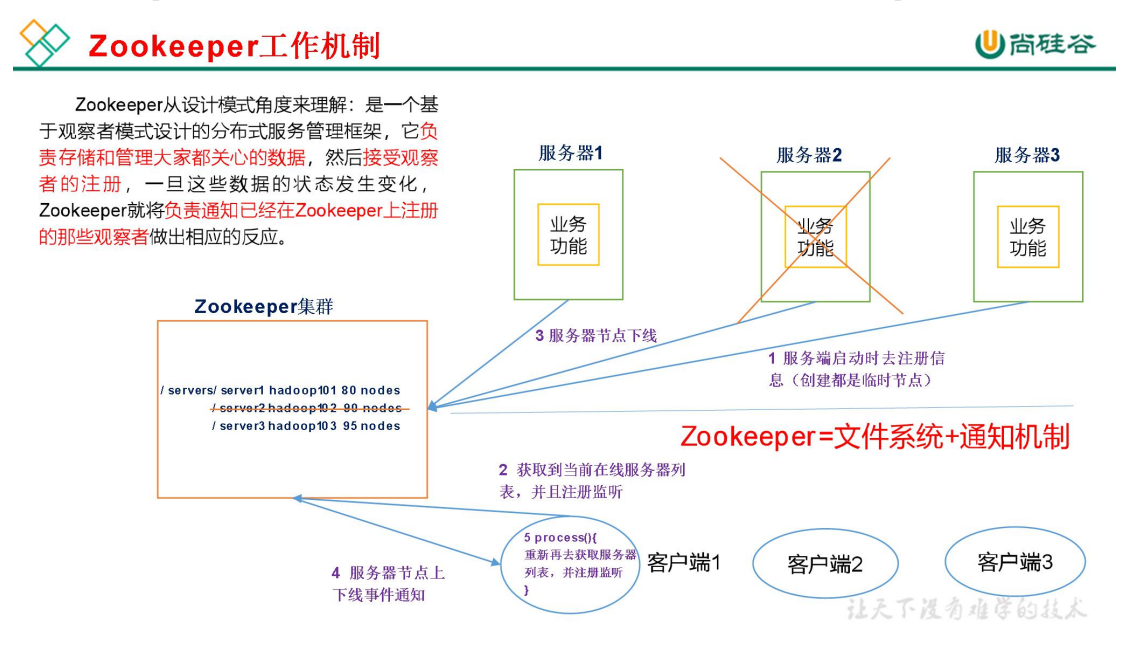

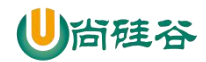

### 1.2 特点

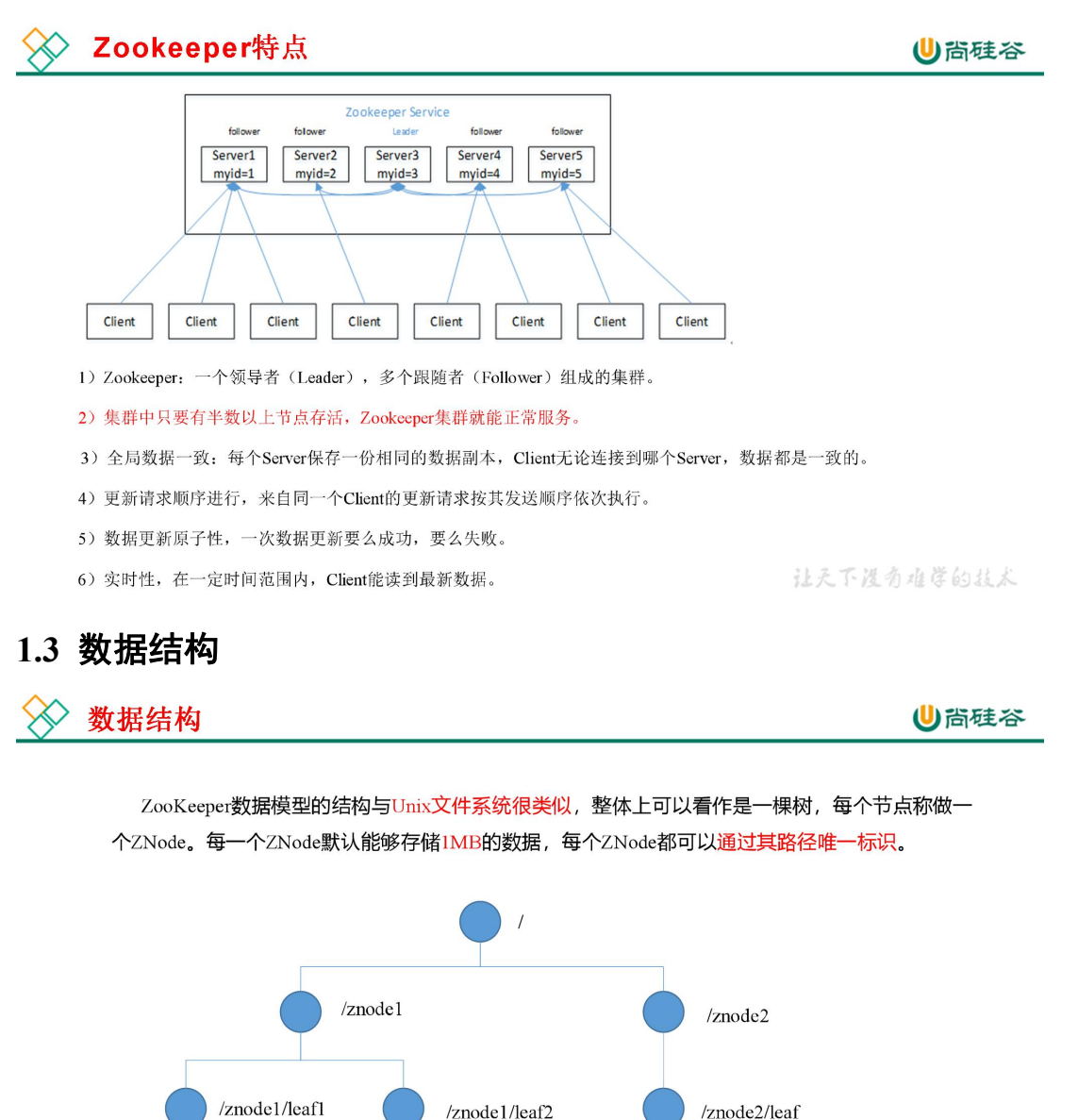

让天下没有难学的技术

### 1.4 应用场景

提供的服务包括:统一命名服务、统一配置管理、统一集群管理、服务器节点动态上下 线、软负载均衡等。

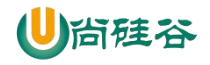

🚫 统一命名服务

⊎尚硅谷

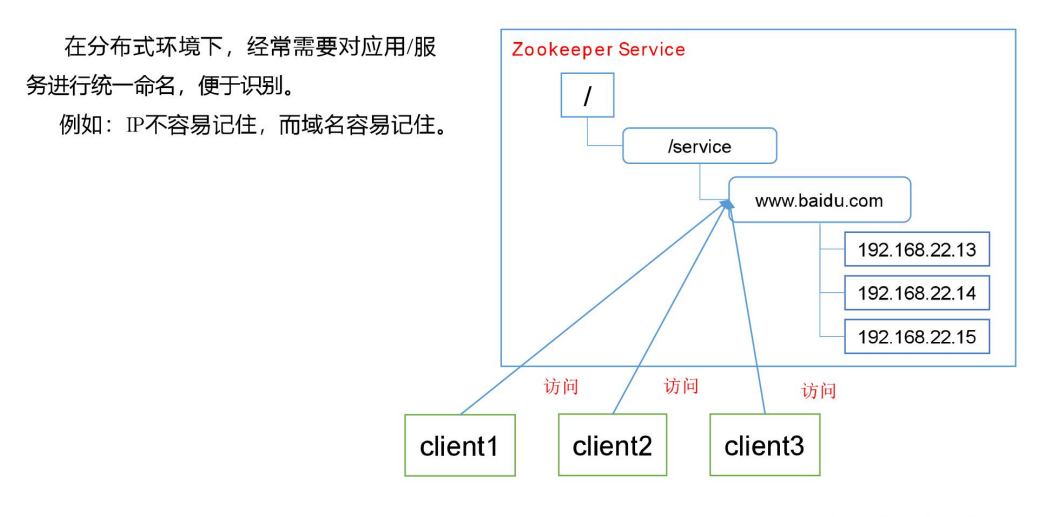

让天下没有难学的技术

### 🔗 统一配置管理

1) 分布式环境下,配置文件同步非常常见。

(1) 一般要求一个集群中,所有节点的配置信息是 一致的,比如 Kafka 集群。

(2)对配置文件修改后,希望能够快速同步到各个 节点上。

2) 配置管理可交由ZooKeeper实现。

(1) 可将配置信息写入ZooKeeper上的一个Znode。

(2) 各个客户端服务器监听这个Znode。

(3) 一旦Znode中的数据被修改, ZooKeeper将通知 各个客户端服务器。

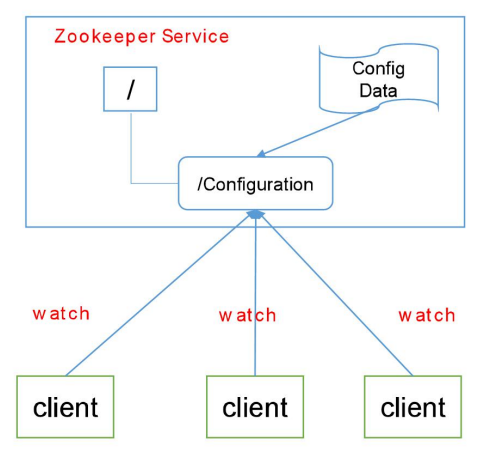

让天下没有难学的技术

更多 Java -大数据 -前端 -python 人工智能资料下载,可百度访问:尚硅谷官网

⊎尚硅谷

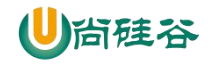

### 🔗 统一集群管理

⊎尚硅谷

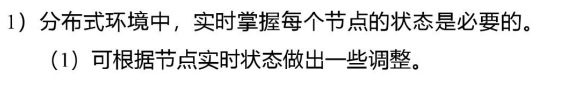

- 2) ZooKeeper可以实现实时监控节点状态变化
  - (1) 可将节点信息写入ZooKeeper上的一个ZNode。
  - (2) 监听这个ZNode可获取它的实时状态变化。

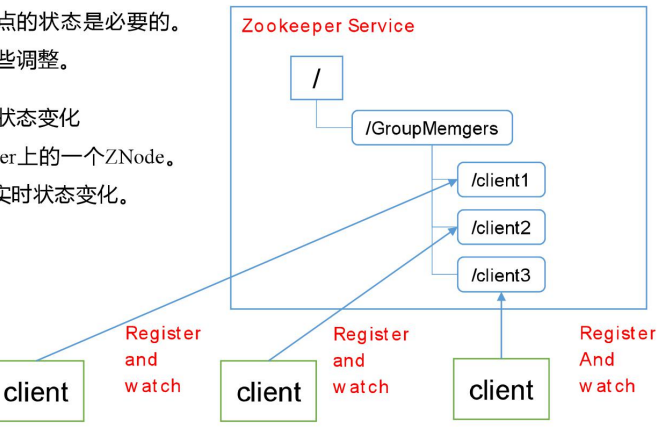

让天下没有难学的技术

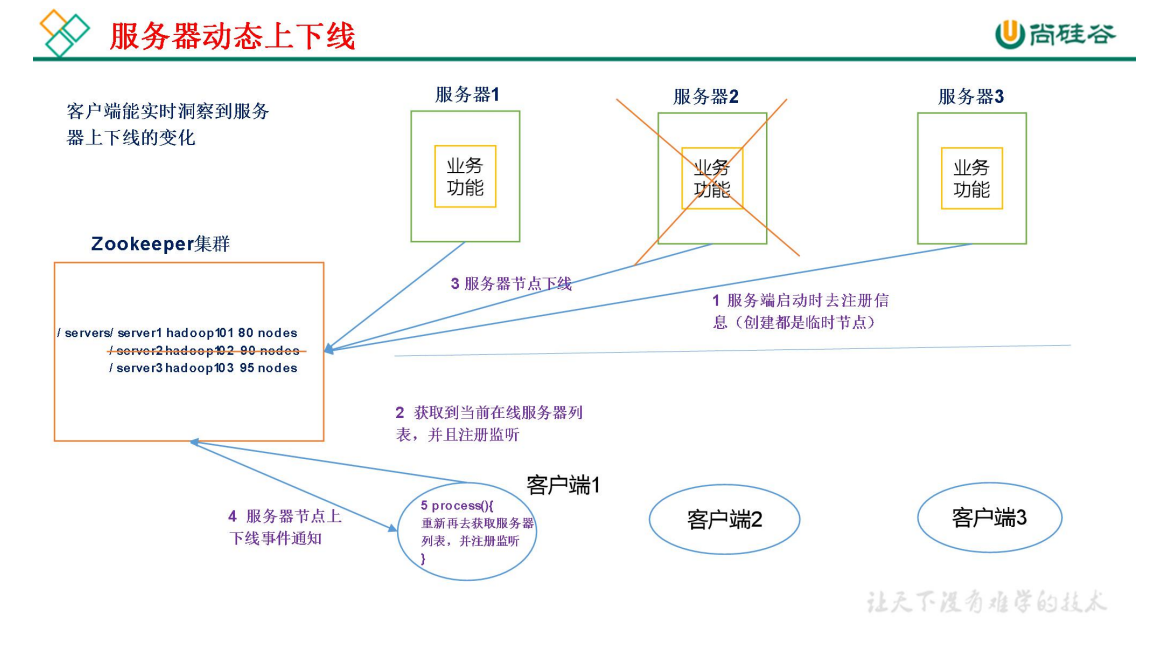

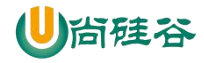

〉 软负载均衡

⊎尚硅谷

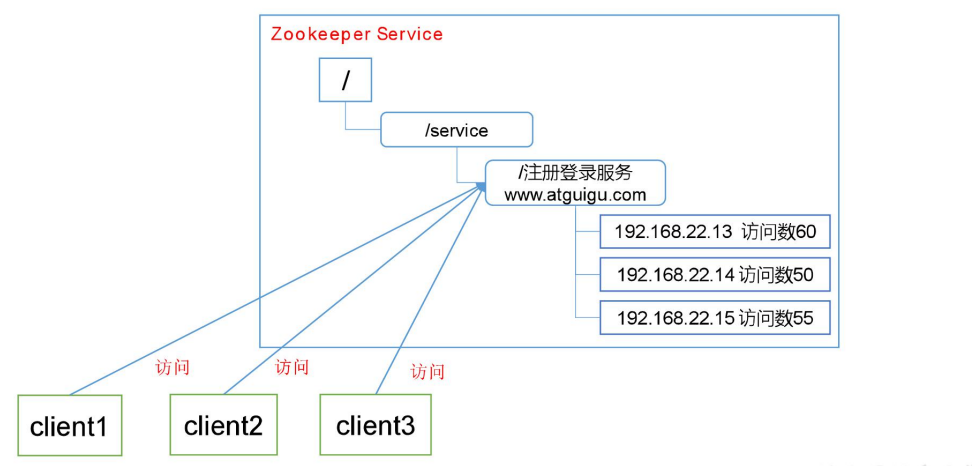

在Zookeeper中记录每台服务器的访问数,让访问数最少的服务器去处理最新的客户端请求

让天下没有难学的技术

### 1.5 下载地址

1. 官网首页:

https://zookeeper.apache.org/

### 2. 下载截图, 如图 5-5, 5-6, 5-7 所示

|                                                                                                    | Search with Apache Solr                                            |
|----------------------------------------------------------------------------------------------------|--------------------------------------------------------------------|
| apache ZooKeeper™ Releases                                                                                                    | Search                                                             |
| The Apache ZooKeeper system for distributed coordination is a high-performance service for building distributed applications.             | Project                                                            |
| • Download                                                                                                    | News     Releases                                                  |
| Release Notes                                                                                                    | Wiki     Credits                                                   |
| • News                                                                                                    | Bylaws     License                                                 |
|                                                                                                    | <ul> <li>Privacy Policy</li> <li>Sponsorship</li> </ul>            |
| Download                                                                                                    | Security     Thanks                                                |
| Releases may be downloaded from Apache mirrors; Download                                                                                  | Culturate                                                          |
|                                                                                                    | BookKeener (with                                                   |
| On the mirror, ail recent releases are available, but are not guaranteed to be stable. For stable releases, look in the stable directory. | Hedwig)                                                            |
| You can verify the integrity of a downloaded release using the PGP signatures and hashes (MD5 or SHA1) hosted at the main Apache distro   | Documentation                                                      |
| site. For additional information, refer to the Apache documentation for verifying the integrity of Apache project releases.               | Release 3.5.3-beta                                                 |
|                                                                                                    | <ul> <li>Release 3.5.2-alph</li> <li>Release 3.5.1-alph</li> </ul> |
| Release Notes                                                                                                    | Release 3.5.0-alph     Release                                     |
| Release notes for Apache Zookeeper releases are available in Jira: Browse release notes                                                   | 3.4.10(stable)<br>Release                                          |
|                                                                                                    | • Release 3.4.9                                                    |
| News                                                                                                    | Release 3.4.8                                                      |
|                                                                                                    | <ul> <li>Release 3.4.3</li> <li>Release 3.4.3</li> </ul>           |
| 17 April, 2017: release 3.5.3-beta available                                                                                              | <ul> <li>Release 3.4.2</li> <li>Release 3.4.1</li> </ul>           |

图 5-5 Zookeeper 下载 (一)

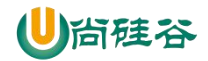

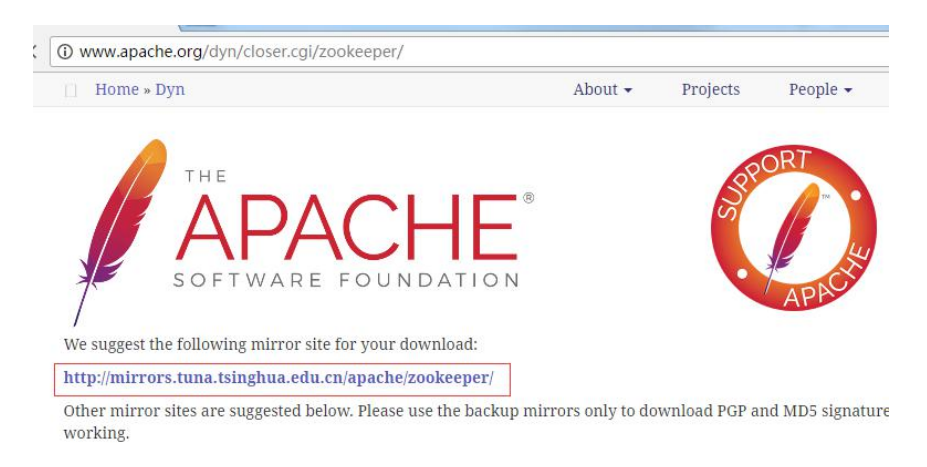

图 5-6 Zookeeper 下载(二)

← → C ● 安全 | https://mirrors.tuna.tsinghua.edu.cn/apache/zc

### **ZooKeeper** Releases

Please make sure you're downloading from a nearby mirror si

We suggest downloading the current stable release.

Older releases are available from the archives.

| Name                | Las                | t modifie | ed .  | Size         | Description |  |
|---------------------|--------------------|-----------|-------|--------------|-------------|--|
| Parent Direc        | tory               |           |       | 9 <b>2</b> 9 |             |  |
| bookkeeper/         | 201                | 5-10-15 0 | 00:15 | Ξ.           |             |  |
| <u>current/</u>     | 201                | 7-03-30   | 13:04 |              |             |  |
| stable/             | 201                | 7-03-30   | 13:04 |              |             |  |
| zookeeper-3.        | <u>3. 6/</u> 201   | 5-10-15 ( | 00:15 | =            |             |  |
| <u>zookeeper-3.</u> | 4 <u>. 10/</u> 201 | 7-03-30 : | 13:04 | =            |             |  |
| zookeeper-3.        | 4 <u>. 6/</u> 201  | 6-01-11 0 | 01:11 | -            |             |  |
| zookeeper-3.        | 4. 8/ 201          | 6-02-21 ( | 04:41 | -            |             |  |
| <u>zookeeper-3.</u> | <u>4. 9/</u> 201   | 6-09-03   | 12:28 | -            |             |  |
| zookeeper-3.        | 5.0-alpha/ 201     | 5-10-15 0 | 00:16 | Ξ.           |             |  |
| zookeeper-3.        | 5. 1-alpha/ 201    | 5-10-15 ( | 00:15 | 2            |             |  |
| <u>zookeeper-3.</u> | 5. 2-alpha/ 201    | 6-07-21 ( | 01:09 |              |             |  |
| zookeeper-3.        | 5. 3-beta/ 201     | 7-04-17   | 1:32  | -            |             |  |

图 5-7 Zookeeper 下载(三)

### 第2章 Zookeeper 安装

### 2.1 本地模式安装部署

- 1. 安装前准备
- (1) 安装 Jdk
- (2) 拷贝 Zookeeper 安装包到 Linux 系统下
- (3) 解压到指定目录

```
[atguigu@hadoop102 software]$ tar -zxvf zookeeper-3.4.10.tar.gz
-C /opt/module/
```

#### 2. 配置修改

(1) 将/opt/module/zookeeper-3.4.10/conf 这个路径下的 zoo\_sample.cfg 修改为 zoo.cfg;

更多 Java -大数据 -前端 -python 人工智能资料下载,可百度访问:尚硅谷官网

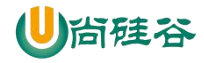

[atguigu@hadoop102 conf]\$ mv zoo\_sample.cfg zoo.cfg

(2) 打开 zoo.cfg 文件, 修改 dataDir 路径:

[atguigu@hadoop102 zookeeper-3.4.10]\$ vim zoo.cfg 修改如下内容:

dataDir=/opt/module/zookeeper-3.4.10/zkData

(3) 在/opt/module/zookeeper-3.4.10/这个目录上创建 zkData 文件夹

[atguigu@hadoop102 zookeeper-3.4.10]\$ mkdir zkData

#### 3. 操作 Zookeeper

(1) 启动 Zookeeper

[atguigu@hadoop102 zookeeper-3.4.10]\$ bin/zkServer.sh start

或

```
[atguigu@hadoop102 zookeeper-3.4.10]$ bin/zkServer.sh start
/usr/zookeeper/conf/zoo.cfg
```

#### (2) 查看进程是否启动

```
[atguigu@hadoop102 zookeeper-3.4.10]$ jps
4020 Jps
4001 QuorumPeerMain
```

(3) 查看状态:

```
[atguigu@hadoop102 zookeeper-3.4.10]$ bin/zkServer.sh status
ZooKeeper JMX enabled by default
Using config: /opt/module/zookeeper-3.4.10/bin/../conf/zoo.cfg
Mode: standalone
```

```
(4) 启动客户端:
```

```
[atguigu@hadoop102 zookeeper-3.4.10]$ bin/zkCli.sh
```

或

```
[atguigu@hadoop102 zookeeper-3.4.10]$ bin/zkCli.sh -server
ip:port
```

(5) 退出客户端:

```
[zk: localhost:2181(CONNECTED) 0] quit
```

(6) 停止 Zookeeper

```
[atguigu@hadoop102 zookeeper-3.4.10]$ bin/zkServer.sh stop
或
```

```
[atguigu@hadoop102 zookeeper-3.4.10]$ bin/zkServer.sh stop
/usr/zookeeper/conf/zoo.cfg
```

### 2.2 配置参数解读

Zookeeper中的配置文件zoo.cfg中参数含义解读如下:

1. tickTime =2000:通信心跳数,Zookeeper 服务器与客户端心跳时间,单位毫

更多 Java -大数据 -前端 -python 人工智能资料下载,可百度访问:尚硅谷官网

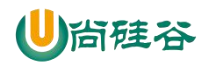

秒

Zookeeper使用的基本时间,服务器之间或客户端与服务器之间维持心跳的时间间隔, 也就是每个tickTime时间就会发送一个心跳,时间单位为毫秒。

它用于心跳机制,并且设置最小的session超时时间为两倍心跳时间。(session的最小超时时间是2\*tickTime)

#### 2. initLimit =10: LF 初始通信时限

集群中的Follower跟随者服务器与Leader领导者服务器之间初始连接时能容忍的最多心跳数(tickTime的数量),用它来限定集群中的Zookeeper服务器连接到Leader的时限。

#### 3. syncLimit =5: LF 同步通信时限

集群中Leader与Follower之间的最大响应时间单位,假如响应超过syncLimit\*tickTime, Leader认为Follwer死掉,从服务器列表中删除Follwer。

#### 4. dataDir: 数据文件目录+数据持久化路径

主要用于保存 Zookeeper 中的数据。

#### 5. clientPort =2181: 客户端连接端口

监听客户端连接的端口。

6. maxClientCnxns=60: 最多客户端数(其实就是线程池线程数量)

7. Autopurge.snapRetainCount=3:表示在 dataDir 中最多保留多少快照数(ZK 在运行时会对当前 ZK 中的所有结点产生类似 linux 的快照),当 dataDir 中的快照数超过Autopurge.snapRetainCount 时就要启用快照合并了

8. Autopurge.purgeInterval=1: 配置文件中有注释,这个1单位是小时,表示每隔一个小时检测一下快照数有没有超过设定值,如果超过则执行快照合并

### 第3章 Zookeeper 实战(开发重点)

### 3.1 分布式安装部署

1. 集群规划

在 hadoop102、hadoop103 和 hadoop104 三个节点上部署 Zookeeper。

#### 2. 解压安装

(1) 解压 Zookeeper 安装包到/opt/module/目录下

```
[atguigu@hadoop102 software]$ tar -zxvf zookeeper-3.4.10.tar.gz
-C /opt/module/
```

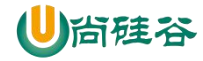

(2) 同步/opt/module/zookeeper-3.4.10 目录内容到 hadoop103、hadoop104[atguigu@hadoop102 module]\$ xsync zookeeper-3.4.10/

#### 3. 配置服务器编号

(1) 在/opt/module/zookeeper-3.4.10/这个目录下创建 zkData

[atguigu@hadoop102 zookeeper-3.4.10]\$ mkdir -p zkData

- (2) 在/opt/module/zookeeper-3.4.10/zkData 目录下创建一个 myid 的文件
- [atguigu@hadoop102 zkData]\$ touch myid 添加 myid 文件,注意一定要在 linux 里面创建,在 notepad++里面很可能乱码
- (3) 编辑 myid 文件

```
[atguigu@hadoop102 zkData]$ vi myid
```

在文件中添加与 server 对应的编号: 2

```
(4) 拷贝配置好的 zookeeper 到其他机器上
```

[atguigu@hadoop102 zkData]\$ xsync myid

并分别在 hadoop103、 hadoop104 上修改 myid 文件中内容为 3、4

#### 4. 配置 zoo.cfg 文件

(1)重命名/opt/module/zookeeper-3.4.10/conf这个目录下的 zoo\_sample.cfg 为 zoo.cfg[atguigu@hadoop102 conf]\$ mv zoo sample.cfg zoo.cfg

(2) 打开 zoo.cfg 文件

```
[atguigu@hadoop102 conf]$ vim zoo.cfg
```

修改数据存储路径配置

dataDir=/opt/module/zookeeper-3.4.10/zkData

增加如下配置

(3) 同步 zoo.cfg 配置文件

[atguigu@hadoop102 conf]\$ xsync zoo.cfg

(4) 配置参数解读

server.A=B:C:D.

A 是一个数字, 表示这个是第几号服务器;

集群模式下配置一个文件 myid,这个文件在 dataDir 目录下,这个文件里面有一个数据

就是 A 的值, Zookeeper 启动时读取此文件, 拿到里面的数据与 zoo.cfg 里面的配置信息比

较从而判断到底是哪个 server。

B是这个服务器的地址;

C 是这个服务器 Follower 与集群中的 Leader 服务器交换信息的端口;

更多 Java –大数据 –前端 –python 人工智能资料下载,可百度访问:尚硅谷官网

**D**是万一集群中的Leader 服务器挂了,需要一个端口来重新进行选举,选出一个新的 Leader,而这个端口就是用来执行选举时服务器相互通信的端口。

#### 4. 集群操作

```
(1) 分别启动 Zookeeper
```

```
[atguigu@hadoop102 zookeeper-3.4.10]$ bin/zkServer.sh start
[atguigu@hadoop103 zookeeper-3.4.10]$ bin/zkServer.sh start
[atguigu@hadoop104 zookeeper-3.4.10]$ bin/zkServer.sh start
```

(2) 查看状态(语法: ./bin/zkServer.sh status 或./bin/zkServer.sh status

#### /usr/zookeeper/conf/zoo.cfg)

```
[atguigu@hadoop102 zookeeper-3.4.10]# bin/zkServer.sh status
JMX enabled by default
Using config: /opt/module/zookeeper-3.4.10/bin/../conf/zoo.cfg
Mode: follower
[atguigu@hadoop103 zookeeper-3.4.10]# bin/zkServer.sh status
JMX enabled by default
Using config: /opt/module/zookeeper-3.4.10/bin/../conf/zoo.cfg
Mode: leader
[atguigu@hadoop104 zookeeper-3.4.5]# bin/zkServer.sh status
JMX enabled by default
Using config: /opt/module/zookeeper-3.4.10/bin/../conf/zoo.cfg
Mode: follower
```

## 3.2 客户端命令行操作

| 命令基本语法           | 功能描述                        |  |  |  |
|------------------|-----------------------------|--|--|--|
| help             | 显示所有操作命令                    |  |  |  |
| ls path [watch]  | 使用 ls 命令来查看当前 znode 中所包含的内容 |  |  |  |
| ls2 path [watch] | 查看当前节点数据并能看到更新次数等数据         |  |  |  |
| create           | 普通创建                        |  |  |  |
|                  | -s 含有序列                     |  |  |  |
|                  | -e 临时(重启或者超时消失)             |  |  |  |
| get path [watch] | 获得节点的值                      |  |  |  |
| set              | 设置节点的具体值                    |  |  |  |
| stat             | 查看节点状态                      |  |  |  |
| delete           | 删除节点                        |  |  |  |
| rmr              | 递归删除节点                      |  |  |  |
|                  |                             |  |  |  |

表 5-1

#### 1. 启动客户端

[atguigu@hadoop103 zookeeper-3.4.10]\$ bin/zkCli.sh

2. 显示所有操作命令 [zk: localhost:2181(CONNECTED) 1] help

#### 3. 查看当前 znode 中所包含的内容

```
[zk: localhost:2181(CONNECTED) 0] ls /
[zookeeper]
```

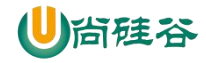

```
4. 查看当前节点详细数据
[zk: localhost:2181(CONNECTED) 1] ls2 /
[zookeeper]
cZxid = 0x0
ctime = Thu Jan 01 08:00:00 CST 1970
mZxid = 0x0
mtime = Thu Jan 01 08:00:00 CST 1970
pZxid = 0x0
cversion = -1
dataVersion = 0
aclVersion = 0
ephemeralOwner = 0x0
dataLength = 0
numChildren = 1
```

#### 5. 分别创建2个普通节点

```
[zk: localhost:2181(CONNECTED) 3] create /sanguo "jinlian"
Created /sanguo
[zk: localhost:2181(CONNECTED) 4] create /sanguo/shuguo
"liubei"
Created /sanguo/shuguo
```

#### 6. 获得节点的值

```
[zk: localhost:2181(CONNECTED) 5] get /sanguo
jinlian
cZxid = 0x10000003
ctime = Wed Aug 29 00:03:23 CST 2018
mZxid = 0x10000003
mtime = Wed Aug 29 00:03:23 CST 2018
pZxid = 0x10000004
cversion = 1
dataVersion = 0
aclVersion = 0
ephemeralOwner = 0x0
dataLength = 7
numChildren = 1
[zk: localhost:2181(CONNECTED) 6]
[zk: localhost:2181(CONNECTED) 6] get /sanguo/shuguo
liubei
cZxid = 0x10000004
ctime = Wed Aug 29 00:04:35 CST 2018
mZxid = 0x10000004
mtime = Wed Aug 29 00:04:35 CST 2018
pZxid = 0x10000004
cversion = 0
dataVersion = 0
aclVersion = 0
ephemeralOwner = 0x0
dataLength = 6
numChildren = 0
```

#### 7. 创建短暂节点

```
[zk: localhost:2181(CONNECTED) 7] create -e /sanguo/wuguo
"zhouyu"
Created /sanguo/wuguo
```

(1) 在当前客户端是能查看到的

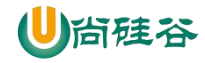

```
[zk: localhost:2181(CONNECTED) 3] ls /sanguo
[wuguo, shuguo](2) 退出当前客户端然后再重启客户端
```

```
[zk: localhost:2181(CONNECTED) 12] quit
```

[atguigu@hadoop104 zookeeper-3.4.10]\$ bin/zkCli.sh

(3) 再次查看根目录下短暂节点已经删除

```
[zk: localhost:2181(CONNECTED) 0] ls /sanguo
[shuguo]
```

#### 8. 创建带序号的节点

(1) 先创建一个普通的根节点/sanguo/weiguo

[zk: localhost:2181(CONNECTED) 1] create /sanguo/weiguo "caocao" Created /sanguo/weiguo

(2) 创建带序号的节点

| [zk:     | localhost:2181 (CONNECTED)    | 2]   | create | -s |
|----------|-------------------------------|------|--------|----|
| /sanguo/ | weiguo/xiaoqiao "jinlian"     |      |        |    |
| Created  | /sanguo/weiguo/xiaoqiao000000 | 0000 |        |    |
| [zk:     | localhost:2181 (CONNECTED)    | 3]   | create | -s |
| /sanguo/ | weiguo/daqiao "jinlian"       |      |        |    |
| Created  | /sanguo/weiguo/daqiao0000000  | 01   |        |    |
| [zk:     | localhost:2181 (CONNECTED)    | 4]   | create | -s |
| /sanguo/ | weiguo/diaocan "jinlian"      |      |        |    |
| Created  | /sanguo/weiguo/diaocan0000000 | 002  |        |    |
|          |                               |      |        |    |

如果原来没有序号节点,序号从0开始依次递增。如果原节点下已有2个节点,则再

排序时从2开始,以此类推。

#### 9. 修改节点数据值

[zk: localhost:2181(CONNECTED) 6] set /sanguo/weiguo "simayi"

#### 10. 节点的值变化监听

```
(1) 在 hadoop104 主机上注册监听/sanguo 节点数据变化
```

```
[zk: localhost:2181(CONNECTED) 26] [zk: localhost:2181(CONNECTED) 8] get /sanguo watch
```

(2) 在 hadoop103 主机上修改/sanguo 节点的数据

[zk: localhost:2181(CONNECTED) 1] set /sanguo "xisi"

(3) 观察 hadoop104 主机收到数据变化的监听

```
WATCHER::
WatchedEvent state:SyncConnected type:NodeDataChanged
path:/sanguo
```

#### 11. 节点的子节点变化监听(路径变化)

(1) 在 hadoop104 主机上注册监听/sanguo 节点的子节点变化

```
[zk: localhost:2181(CONNECTED) 1] ls /sanguo watch
[aa000000001, server101]
```

(2) 在 hadoop103 主机/sanguo 节点上创建子节点

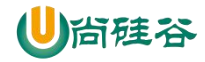

[zk: localhost:2181(CONNECTED) 2] create /sanguo/jin "simayi" Created /sanguo/jin

(3) 观察 hadoop104 主机收到子节点变化的监听

```
WATCHER::
WatchedEvent state:SyncConnected type:NodeChildrenChanged
path:/sanguo
```

12. 删除节点

```
[zk: localhost:2181(CONNECTED) 4] delete /sanguo/jin
```

13. 递归删除节点

[zk: localhost:2181(CONNECTED) 15] rmr /sanguo/shuguo

14. 查看节点状态

```
[zk: localhost:2181(CONNECTED) 17] stat /sanguo
cZxid = 0x10000003
ctime = Wed Aug 29 00:03:23 CST 2018
mZxid = 0x100000011
mtime = Wed Aug 29 00:21:23 CST 2018
pZxid = 0x100000014
cversion = 9
dataVersion = 1
aclVersion = 0
ephemeralOwner = 0x0
dataLength = 4
numChildren = 1
```

### 3.3 API 应用

### 3.3.1 Eclipse 环境搭建

1. 创建一个 Maven 工程

```
2. 添加 pom 文件
```

```
<dependencies>
     <dependency>
        <groupId>junit</groupId>
        <artifactId>junit</artifactId>
        <version>RELEASE</version>
     </dependency>
     <dependency>
        <proupId>org.apache.logging.log4j</proupId>
        <artifactId>log4j-core</artifactId>
        <version>2.8.2</version>
     </dependency>
     <!--
https://mvnrepository.com/artifact/org.apache.zookeeper/zook
eeper -->
     <dependency>
        <groupId>org.apache.zookeeper</groupId>
        <artifactId>zookeeper</artifactId>
        <version>3.4.10</version>
     </dependency>
</dependencies>
```

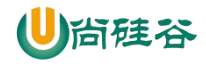

#### 3. 拷贝 log4j.properties 文件到项目根目录

需要在项目的 src/main/resources 目录下,新建一个文件,命名为"log4j.properties", 在文件中填入。

```
log4j.rootLogger=INFO, stdout
log4j.appender.stdout=org.apache.log4j.ConsoleAppender
log4j.appender.stdout.layout=org.apache.log4j.PatternLayout
log4j.appender.stdout.layout.ConversionPattern=%d %p [%c]
- %m%n
log4j.appender.logfile=org.apache.log4j.FileAppender
log4j.appender.logfile.File=target/spring.log
log4j.appender.logfile.layout=org.apache.log4j.PatternLayout
log4j.appender.logfile.layout=org.apache.log4j.PatternLayout
log4j.appender.logfile.layout.ConversionPattern=%d %p [%c]
- %m%n
```

### 3.3.2 创建 ZooKeeper 客户端

```
private static String connectString =
 "hadoop102:2181, hadoop103:2181, hadoop104:2181";
 private static int sessionTimeout = 2000;
 private ZooKeeper zkClient = null;
 @Before
 public void init() throws Exception {
 zkClient = new ZooKeeper(connectString, sessionTimeout, new
Watcher() {
        @Override
        public void process(WatchedEvent event) {
           // 收到事件通知后的回调函数(用户的业务逻辑)
           System.out.println(event.getType() +
                                                   "__"
event.getPath());
           // 再次启动监听
           try {
               zkClient.getChildren("/", true);
            } catch (Exception e) {
               e.printStackTrace();
            }
        }
     });
```

### 3.3.3 创建子节点

```
// 创建子节点
@Test
public void create() throws Exception {
    // 参数 1: 要创建的节点的路径; 参数 2: 节点数据; 参数 3: 节点
    权限; 参数 4: 节点的类型
    String nodeCreated = zkClient.create("/atguigu",
    "jinlian".getBytes(), Ids.OPEN_ACL_UNSAFE,
    CreateMode.PERSISTENT);
}
```

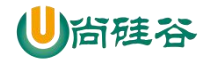

3.3.4 获取子节点并监听节点变化

```
// 获取子节点
@Test
public void getChildren() throws Exception {
    List<String> children = zkClient.getChildren("/",
true);
    for (String child : children) {
        System.out.println(child);
    }
    // 延时阻塞
    Thread.sleep(Long.MAX_VALUE);
}
```

### 3.3.5 判断 Znode 是否存在

```
// 判断 znode 是否存在
@Test
public void exist() throws Exception {
   Stat stat = zkClient.exists("/eclipse", false);
   System.out.println(stat == null ? "not exist" : "exist");
}
```

### 3.4 监听服务器节点动态上下线案例(扩展)

#### 1. 需求

某分布式系统中,主节点可以有多台,可以动态上下线,任意一台客户端都能实时感知 到主节点服务器的上下线。

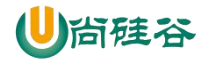

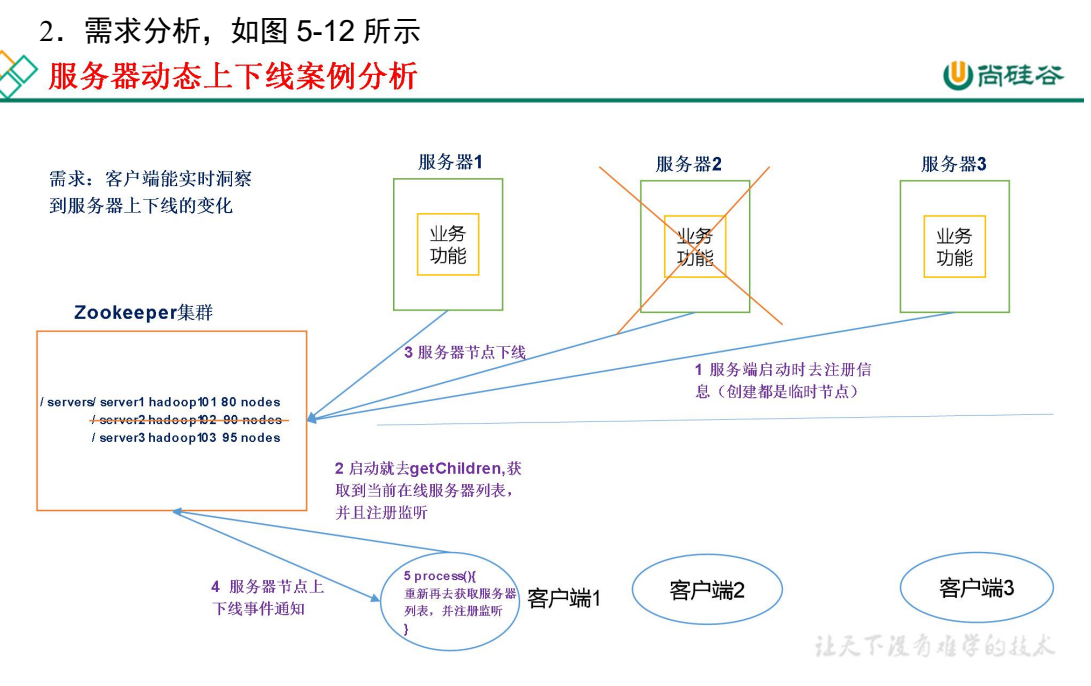

图 5-12 服务器动态上下线

#### 3. 具体实现

(0) 先在集群上创建/servers 节点

[zk: localhost:2181(CONNECTED) 10] create /servers "servers" Created /servers

(1) 服务器端向 Zookeeper 注册代码

```
package com.atguigu.zkcase;
import java.io.IOException;
import org.apache.zookeeper.CreateMode;
import org.apache.zookeeper.WatchedEvent;
import org.apache.zookeeper.Watcher;
import org.apache.zookeeper.ZooKeeper;
import org.apache.zookeeper.ZooDefs.Ids;
public class DistributeServer {
               static
                          String
  private
                                       connectString
"hadoop102:2181, hadoop103:2181, hadoop104:2181";
  private static int sessionTimeout = 2000;
  private ZooKeeper zk = null;
  private String parentNode = "/servers";
  // 创建到 zk 的客户端连接
  public void getConnect() throws IOException{
      zk = new ZooKeeper(connectString, sessionTimeout, new
Watcher() {
         @Override
         public void process(WatchedEvent event) {
```

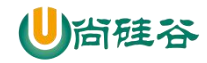

```
});
  }
  // 注册服务器
  public void registServer(String hostname) throws Exception{
     String create = zk.create(parentNode + "/server",
                                       Ids.OPEN ACL UNSAFE,
hostname.getBytes(),
CreateMode.EPHEMERAL SEQUENTIAL);
     System.out.println(hostname +" is online "+ create);
  }
  // 业务功能
  public void business(String hostname) throws Exception{
     System.out.println(hostname+" is working ...");
     Thread.sleep(Long.MAX VALUE);
  }
  public static void main(String[] args) throws Exception {
      // 1 获取 zk 连接
     DistributeServer server = new DistributeServer();
     server.getConnect();
     // 2 利用 zk 连接注册服务器信息
     server.registServer(args[0]);
     // 3 启动业务功能
     server.business(args[0]);
  }
```

(2) 客户端代码

```
package com.atguigu.zkcase;
import java.io.IOException;
import java.util.ArrayList;
import java.util.List;
import org.apache.zookeeper.WatchedEvent;
import org.apache.zookeeper.Watcher;
import org.apache.zookeeper.ZooKeeper;
public class DistributeClient {
  private
              static
                          String
                                       connectString
"hadoop102:2181, hadoop103:2181, hadoop104:2181";
  private static int sessionTimeout = 2000;
  private ZooKeeper zk = null;
  private String parentNode = "/servers";
  // 创建到 zk 的客户端连接
  public void getConnect() throws IOException {
      zk = new ZooKeeper(connectString, sessionTimeout, new
Watcher() {
```

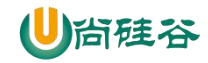

```
@Override
        public void process(WatchedEvent event) {
           // 再次启动监听
           try {
              getServerList();
           } catch (Exception e) {
              e.printStackTrace();
           }
        }
     });
  }
  // 获取服务器列表信息
  public void getServerList() throws Exception {
     // 1 获取服务器子节点信息,并且对父节点进行监听
     List<String> children = zk.getChildren(parentNode,
true);
      // 2存储服务器信息列表
     ArrayList<String> servers = new ArrayList<>();
      // 3遍历所有节点,获取节点中的主机名称信息
     for (String child : children) {
        byte[] data = zk.getData(parentNode + "/" + child,
false, null);
        servers.add(new String(data));
     }
     // 4 打印服务器列表信息
     System.out.println(servers);
  }
  // 业务功能
  public void business() throws Exception{
     System.out.println("client is working ...");
     Thread.sleep(Long.MAX VALUE);
  }
  public static void main(String[] args) throws Exception {
     // 1 获取 zk 连接
     DistributeClient client = new DistributeClient();
     client.getConnect();
     // 2 获取 servers 的子节点信息,从中获取服务器信息列表
     client.getServerList();
     // 3业务进程启动
     client.business();
  }
```

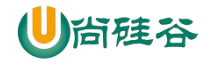

### 第4章 Zookeeper 内部原理

### 4.1 节点类型

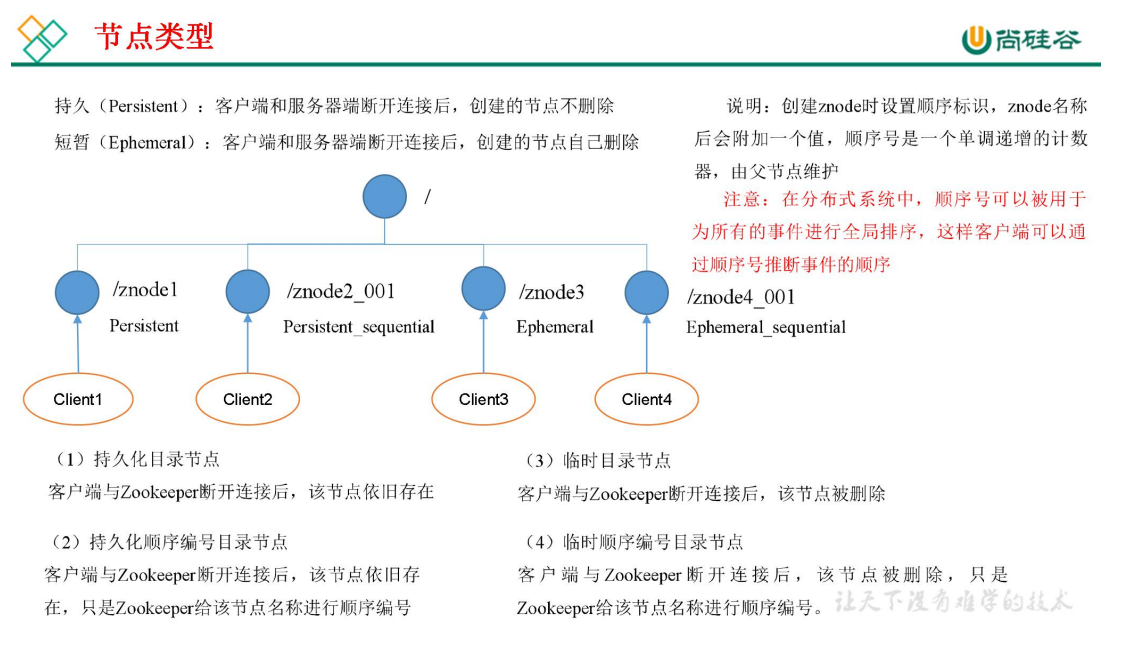

### 4.2 Stat 结构体

1) czxid-创建节点的事务 zxid

每次修改 ZooKeeper 状态都会收到一个 zxid 形式的时间戳,也就是 ZooKeeper 事务 ID。

事务 ID 是 ZooKeeper 中所有修改总的次序。每个修改都有唯一的 zxid,如果 zxid1 小

- 于 zxid2, 那么 zxid1 在 zxid2 之前发生。
- 2) ctime znode 被创建的毫秒数(从 1970 年开始)
- 3) mzxid znode 最后更新的事务 zxid
- 4) mtime znode 最后修改的毫秒数(从 1970 年开始)
- 5) pZxid-znode 最后更新的子节点 zxid
- 6) cversion znode 子节点变化号, znode 子节点修改次数
- 7) dataversion znode 数据变化号
- 8) aclVersion znode 访问控制列表的变化号
- 9) ephemeralOwner- 如果是临时节点,这个是 znode 拥有者的 session id。如果不是临时节 点则是 0。
- 10) dataLength- znode 的数据长度
- 11) numChildren znode 子节点数量
- 更多 Java -大数据 -前端 -python 人工智能资料下载,可百度访问: 尚硅谷官网

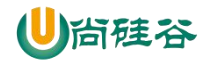

### 4.3 监听器原理(面试重点)

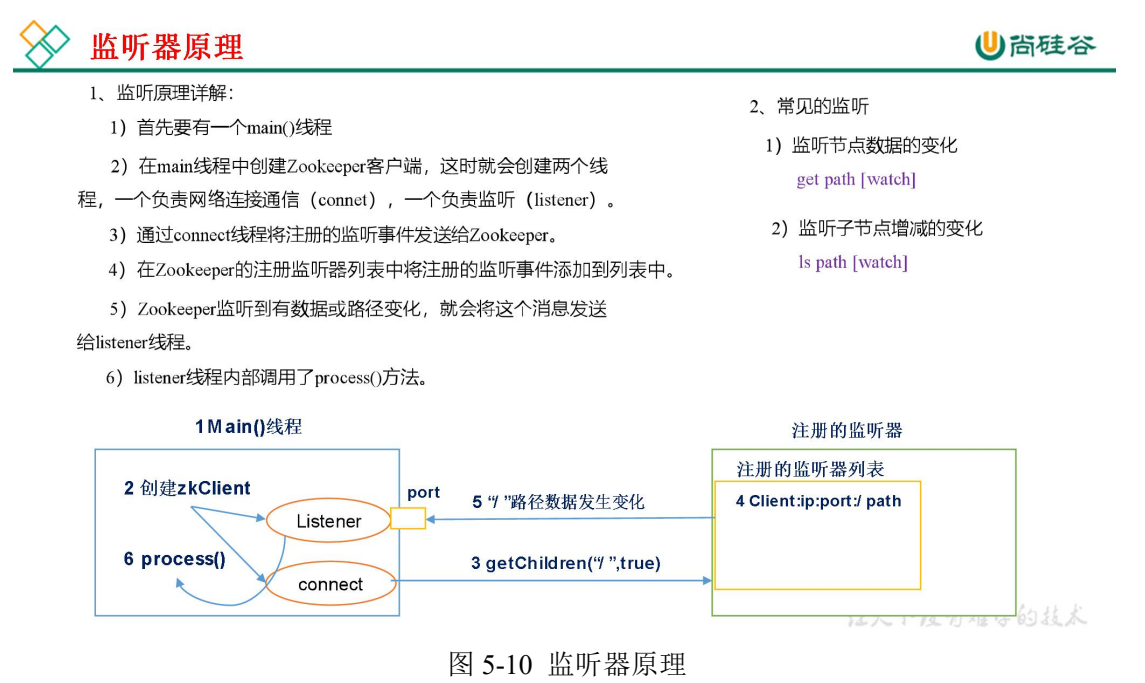

### 4.4 Paxos 算法(扩展)

Paxos 算法一种基于消息传递且具有高度容错特性的一致性算法。

分布式系统中的节点通信存在两种模型:共享内存(Shared memory)和消息传递 (Messages passing)。基于消息传递通信模型的分布式系统,不可避免的会发生以下错误: 进程可能会慢、被杀死或者重启,消息可能会延迟、丢失、重复,在基础 Paxos 场景中, 先不考虑可能出现消息篡改即拜占庭错误的情况。Paxos 算法解决的问题是在一个可能发生 上述异常的分布式系统中如何就某个值达成一致,保证不论发生以上任何异常,都不会破坏 决议的一致性。

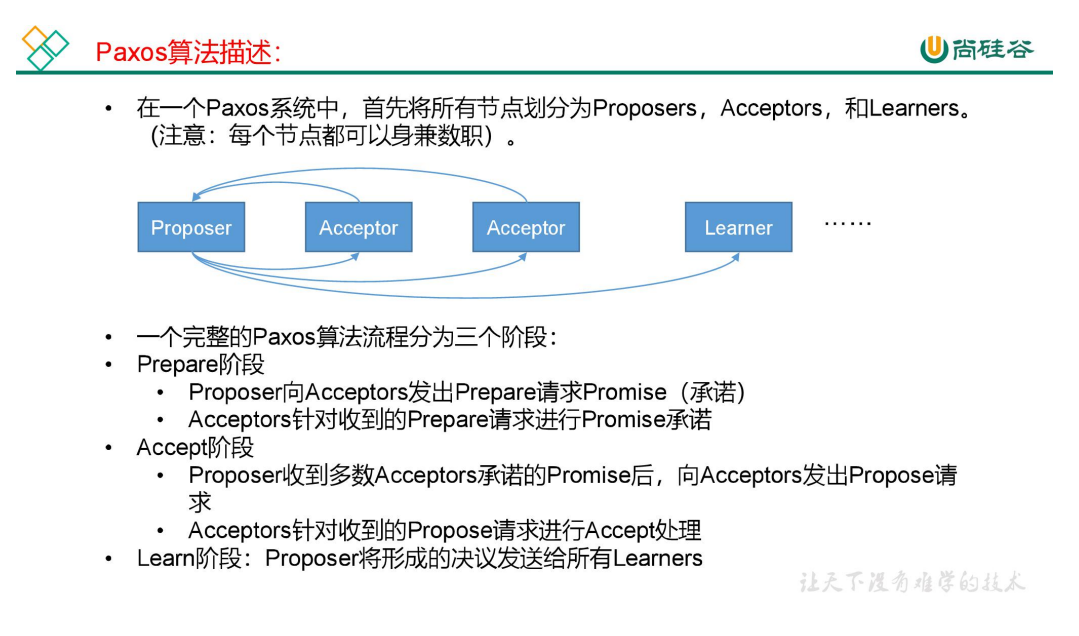

Paxos 算法流程中的每条消息描述如下:

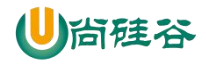

- Prepare: Proposer 生成全局唯一且递增的 Proposal ID (可使用时间戳加 Server ID), 向所有 Acceptors 发送 Prepare 请求,这里无需携带提案内容,只携带 Proposal ID 即可。
- 2. Promise: Acceptors 收到 Prepare 请求后,做出"两个承诺,一个应答"。 两个承诺:
  - a. 不再接受 Proposal ID 小于等于(注意:这里是<=)当前请求的 Prepare 请求。
  - **b**. 不再接受 **Proposal ID** 小于(注意:这里是< )当前请求的 **Propose** 请求。 一个应答:
  - c. 不违背以前做出的承诺下,回复已经 Accept 过的提案中 Proposal ID 最大的那个提案的 Value 和 Proposal ID,没有则返回空值。
- Propose: Proposer 收到多数 Acceptors 的 Promise 应答后,从应答中选择 Proposal ID 最大的提案的 Value,作为本次要发起的提案。如果所有应答的提案 Value 均为空值, 则可以自己随意决定提案 Value。然后携带当前 Proposal ID,向所有 Acceptors 发送 Propose 请求。
- 4. Accept: Acceptor 收到 Propose 请求后,在不违背自己之前做出的承诺下,接受并持 久化当前 Proposal ID 和提案 Value。
- 5. Learn: Proposer 收到多数 Acceptors 的 Accept 后,决议形成,将形成的决议发送给 所有 Learners。

下面我们针对上述描述做三种情况的推演举例:为了简化流程,我们这里不设置 Learner。

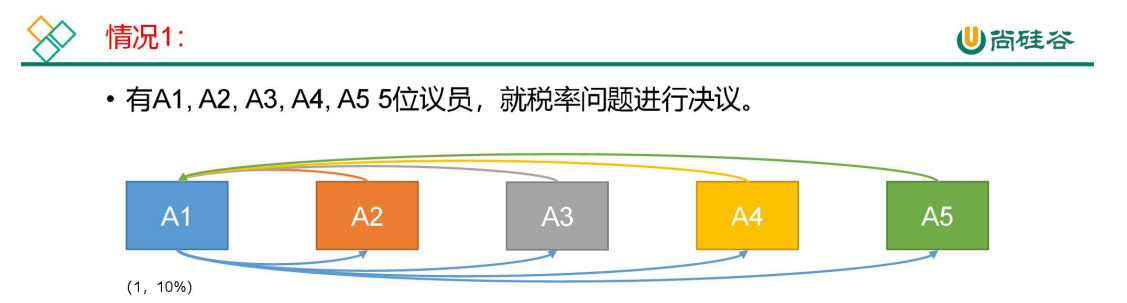

- A1发起1号Proposal的Prepare, 等待承诺;
- A2-A5回应Promise;
- •A1在收到两份回复时就会发起税率10%的Proposal;
- A2-A5回应Accept;
- 通过Proposal,税率10%。

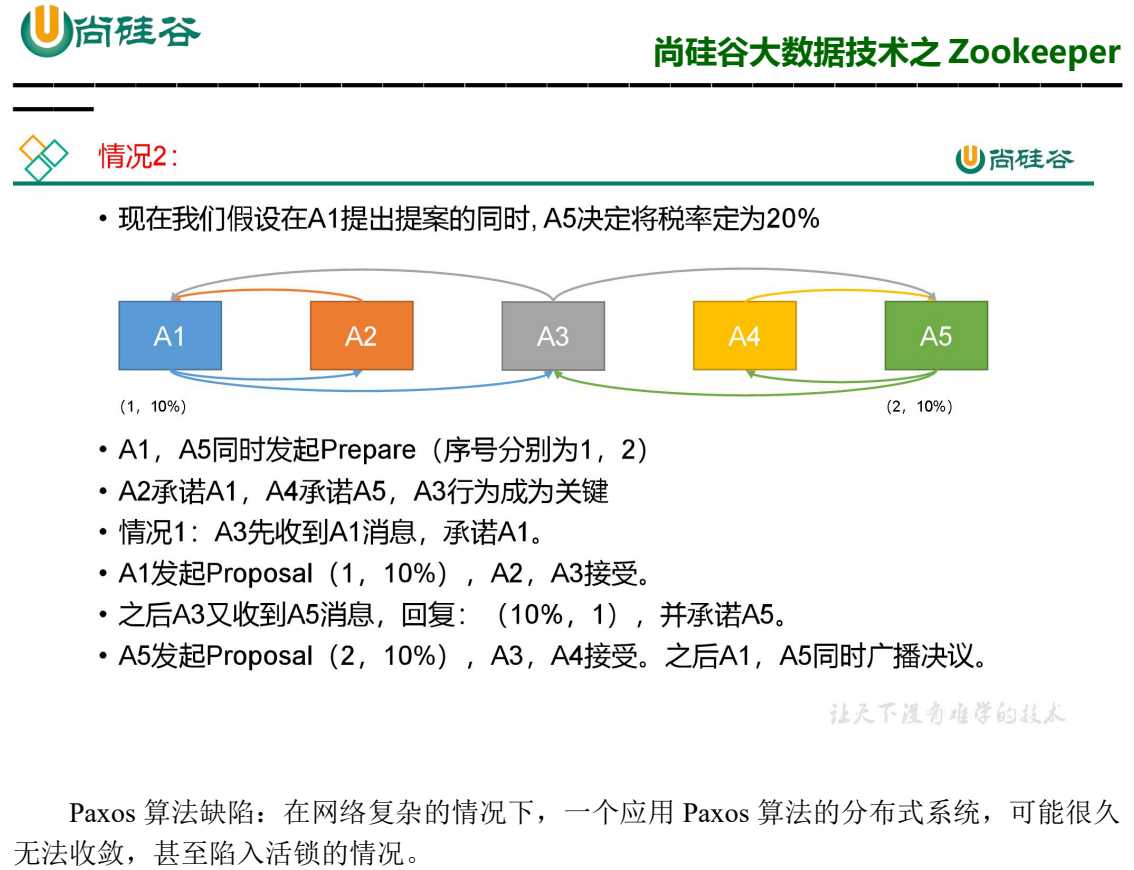

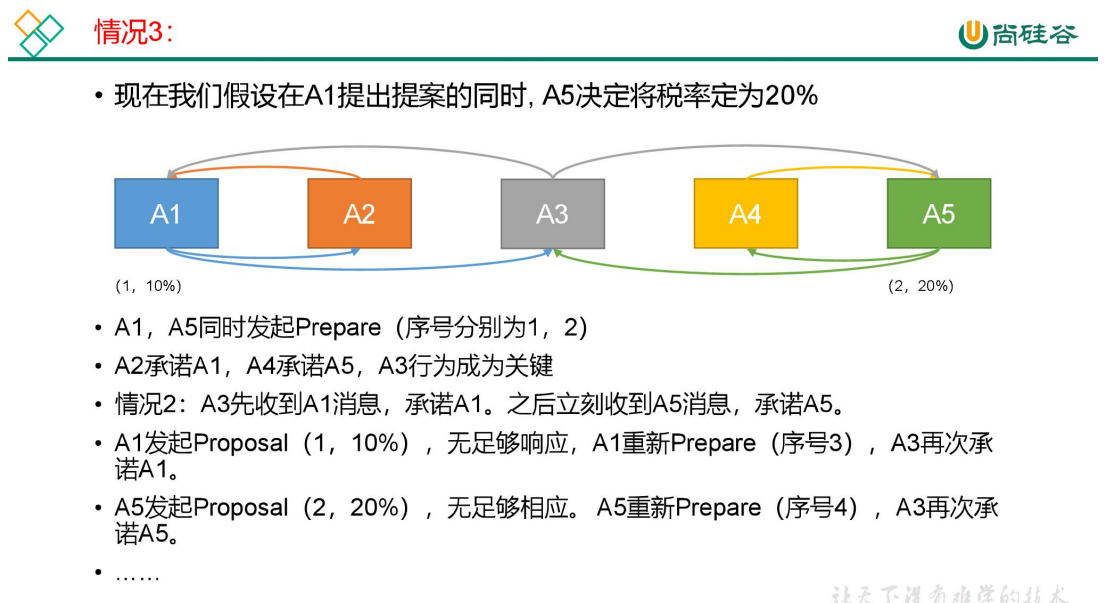

造成这种情况的原因是系统中有一个以上的 Proposer, 多个 Proposers 相互争夺 Acceptors,造成迟迟无法达成一致的情况。针对这种情况,一种改进的 Paxos 算法被提出: 从系统中选出一个节点作为 Leader, 只有 Leader 能够发起提案。这样,一次 Paxos 流程中 只有一个 Proposer, 不会出现活锁的情况,此时只会出现例子中第一种情况。

### 4.5 选举机制(面试重点)

1)半数机制:集群中半数以上机器存活,集群可用。所以 Zookeeper 适合安装奇数台服务器。

2) Zookeeper 虽然在配置文件中并没有指定 Master 和 Slave。但是, Zookeeper 工作时,

更多 Java -大数据 -前端 -python 人工智能资料下载,可百度访问:尚硅谷官网

是有一个节点为 Leader,其他则为 Follower, Leader 是通过内部的选举机制临时产生的。

3) 以一个简单的例子来说明整个选举的过程。

假设有五台服务器组成的 Zookeeper 集群, 它们的 id 从 1-5, 同时它们都是最新启动的, 也就是没有历史数据, 在存放数据量这一点上, 都是一样的。假设这些服务器依序启动, 来 看看会发生什么, 如图 5-8 所示。

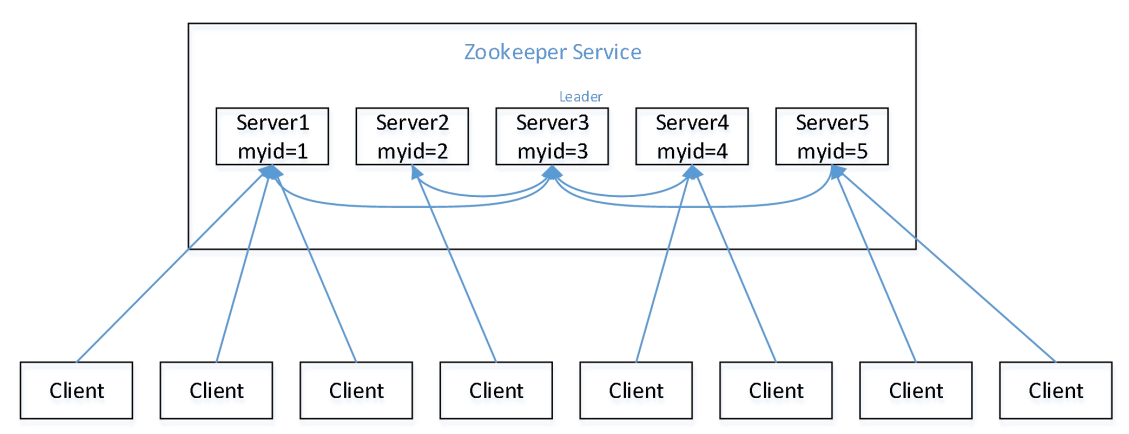

#### 图 5-8 Zookeeper 的选举机制

(1) 服务器1启动,发起一次选举。服务器1投自己一票。此时服务器1票数一票, 不够半数以上(3票),选举无法完成,服务器1状态保持为LOOKING;

(2)服务器 2 启动,再发起一次选举。服务器 1 和 2 分别投自己一票并交换选票信息: 此时服务器 1 发现服务器 2 的 ID 比自己目前投票推举的(服务器 1)大,更改选票为推举 服务器 2。此时服务器 1 票数 0 票,服务器 2 票数 2 票,没有半数以上结果,选举无法完成, 服务器 1,2 状态保持 LOOKING

(3)服务器 3 启动,发起一次选举。此时服务器 1 和 2 都会更改选票为服务器 3。此次投票结果:服务器 1 为 0 票,服务器 2 为 0 票,服务器 3 为 3 票。此时服务器 3 的票数已 经超过半数,服务器 3 当选 Leader。服务器 1,2 更改状态为 FOLLOWING,服务器 3 更改 状态为 LEADING;

(4)服务器 4 启动,发起一次选举。此时服务器 1,2,3 已经不是 LOOKING 状态,不会更改选票信息。交换选票信息结果:服务器 3 为 3 票,服务器 4 为 1 票。此时服务器 4 服从多数,更改选票信息为服务器 3,并更改状态为 FOLLOWING;

(5) 服务器 5 启动,同 4 一样当小弟。

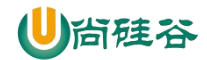

4.6 写数据流程

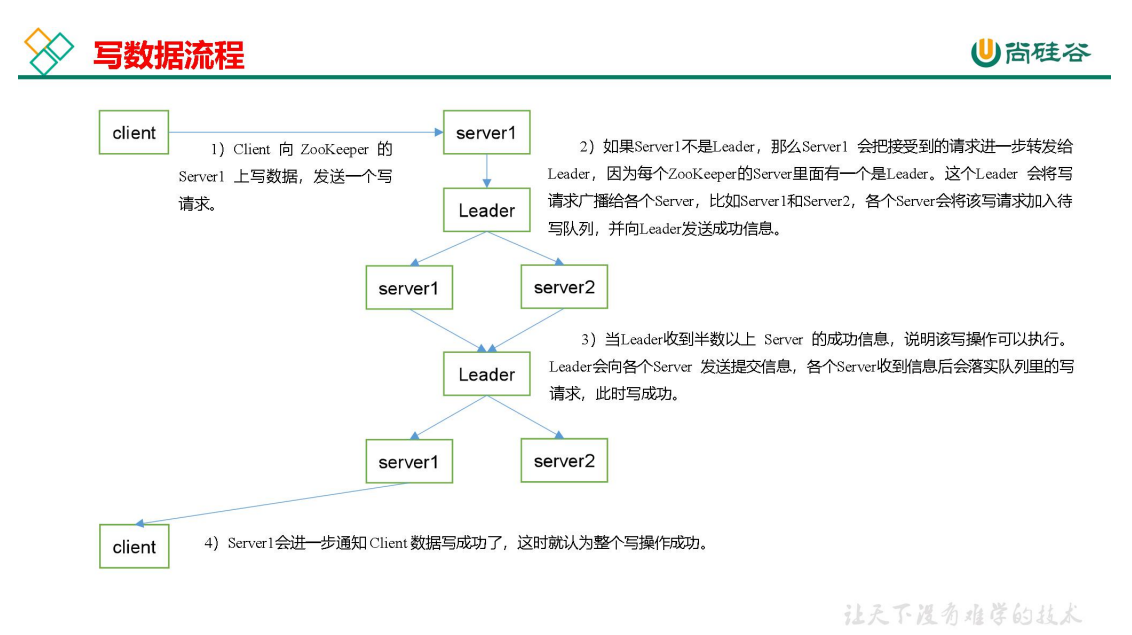

### 第5章 企业面试真题

### 5.1 请简述 ZooKeeper 的选举机制

详见 4.4。

### 5.2 ZooKeeper 的监听原理是什么?

详见 4.3。

### 5.3 ZooKeeper 的部署方式有哪几种? 集群中的角色有哪些? 集群最

### 少需要几台机器?

- (1) 部署方式单机模式、集群模式
- (2) 角色: Leader 和 Follower
- (3) 集群最少需要机器数: 3

### 5.4 ZooKeeper 的常用命令

ls create get delete set...